# E-DZIENNIK UONETPLUS 13.10.2014

OPRACOWAŁ MAREK WRONA

### ZADANIA WYCHOWAWCY

- Każdorazowo, gdy zmieni się skład klasy modyfikować listę uczniów, skreślając ucznia bądź dopisując do listy;
- Sprawdzić dane zamieszkania/zameldowania ucznia a ewentualne niezgodności poprawić (każdorazowo gdy do klasy zostanie dopisany uczeń);
- Wpisać informacje o Radzie Rodziców i Samorządzie klasowym (jednorazowo lub przy każdej zmianie);
- Dodać przedmioty: WDŻ i godz. z wychowawczą i przypisać do nich nauczycieli (p. M. K..... i siebie). W zakładce "Uczniowie i przedmioty" dla tych przedmiotów należy ustawić "Strona w dzienniku";
- W planie lekcji dostosować nazewnictwo grup do potrzeb swojej klasy. Jeśli w planie lekcji będzie wpisana np. grupę "Geo\_r1", to dokładnie do tej grupy przypisać uczniów uczestniczących w tych zajęciach z danym nauczycielem;
- Jeśli choćby jeden uczeń nie uczęszcza na religię, to w planie lekcji po dodaniu religii należy dodać grupę "Gr\_religia" i przypisać do niej uczniów uczestniczących w religii;

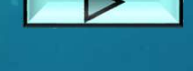

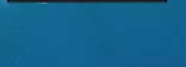

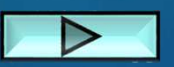

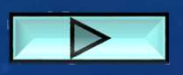

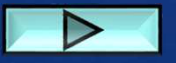

### ZADANIA WYCHOWAWCY 2

- W zakładce "Uczniowie i przedmioty" przejść do "Zmień opis przedmiotów" i dostosować adnotacje do przedmiotów stosowne do profilu klasy, rozszerzeń i przedmiotów uzupełniających oraz poziomu języka obcego;
- Zlikwidować błędne wpisy frekwencji. Pierwszy sposób to: w zakładce "Frekwencja", "Zmień frekwencję" i "Delete" z klawiatury usuwa błędny wpis. Drugi sposób to kliknięcie dwukrotne na nr lekcji w zakładce "Frekwencja" i potem dwukrotnym kliknięciu na błędnym wpisie frekwencji.
- W przypadku gdy klasa jest na wycieczce, kinie, ognisku, początek czy zakończenie roku itp., wtedy nauczyciel rejestruje "Inne zajęcia" na swoich godzinach i wstawia "•" (chyba, że kogoś nie ma cały dzień to "–" lub "U". Potem wychowawca koryguje frekwencję.
- W dzień/dni wolne od zajęć dydaktycznych wychowawca kasuje plan lekcji (ferie, święta: 11 listopada, 1, 2 i 3 maja, Boże Ciało, 5 i 6 styczeń itp.)

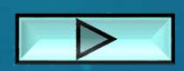

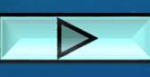

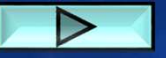

### ADRES ZAMIESZKANIA/ZAMELDOWANIA UCZNIA

| 2014/2015 🛩                      | 🧏 Kartotoka ucznia                                                                                                    | Dane osobowe                           |                                                                                                    |                                            | 8       |
|----------------------------------|----------------------------------------------------------------------------------------------------|----------------------------------------|----------------------------------------------------------------------------------------------------|--------------------------------------------|---------|
|                                  | <ul> <li>Dane podstawowe</li> <li>Rouzina</li> <li>Frekwencja</li> <li>Zwolnienia i czasowe nieobecności</li> <li>Oceny</li> <li>Uwagi</li> <li>Grupy</li> <li>Nauczanie indywidualne</li> <li>Kariera</li> <li>Specjalne potrzeby</li> <li>Dodatkowe informacje</li> </ul> |                                        | Imię (Imiona) Nazwisko:<br>Data i miejsce urodzenia:<br>PESEL:<br>Płeć:<br>Obywatelstwo polskie:<br>Pseudonim:<br>Nazwisko rodowe:<br>Imię matki:<br>Imię ojca: | 1<br>7 Tarnobrzeg<br>Kobieta<br>Tak        | Zmień   |
|                                  | •                                                                                                    | Oddział:<br>Numer w KU:<br>Wpis w KED: | ( ما ي<br>( مار م                                                                                                    |                                            |         |
| B                                |                                                                                                    | Dane adresowe                          |                                                                                                    |                                            | 8       |
| - 留 B<br>- 留 C<br>- 留 C<br>- 留 C |                                                                                                    | Adres zamieszkania:                    |                                                                                                    |                                            | Zmień   |
| - E D                            |                                                                                                    | Adres zameldowania:                    |                                                                                                    |                                            |         |
| - 🖺 G                            |                                                                                                    |                                        | Gmina: Tarnobrzeg, Pow                                                                                                    | iat: Tarnobrzeg, Województwo: PODKARPACKIE |         |
| - 🖹 Ji<br>P v                    |                                                                                                    |                                        |                                                                                                    |                                            | 🖍 Zmień |

#### DODATKOWE INFORMACJE O KLASIE

| 🐻 Dane dziennika               | Samorzad klasowy:      |
|--------------------------------|------------------------|
| >> Tematy                      | Rada klasowa rodziców: |
| >> Frekwencja                  | Inne:                  |
| ›› Oceny bieżące               |                        |
| >> Sprawdziany                 | .▼ Zmien               |
| >> Zadania domowe              |                        |
| » Oceny śródroczne<br>i roczne |                        |
| Oceny zachowania               |                        |
| >> Uwagi                       |                        |
| >> Plan oddziału               |                        |
| >> Obserwacje                  |                        |
| 🗟 Ustawienia dziennika         |                        |
| Opis dziennika                 |                        |
| >> Uczniowie                   |                        |
| >> Przedmioty i nauczyciele    |                        |
| >> Grupy                       |                        |
| >> Uczniowie i przedmioty      |                        |
| >> Dyżumi                      |                        |
| >> Dodatkowe informacje        |                        |
|                                |                        |

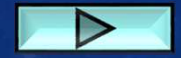

### GRUPA UCZNIÓW UCZESTNICZĄCYCH W RELIGII

| Doniedziałał                                                                | Mitsual                                                               | -                                                    | Éunda                                                                            | Crupatok                                                                                       | Distak                                              |                        | Cohota | Mindaiola |
|-----------------------------------------------------------------------------|-----------------------------------------------------------------------|------------------------------------------------------|----------------------------------------------------------------------------------|------------------------------------------------------------------------------------------------|-----------------------------------------------------|------------------------|--------|-----------|
| POMEDZIATEK                                                                 | p_pr_el-el (t.pojs:<br>p_pr_el_i_el (t.ele                            | am] [AC] [37]<br>ektro.] [SW] [38] z                 | aj. wych. [AC] [40]                                                              | J. francuski [Fra] [PA]<br>J. rosvjski [Ros] [KU]<br>J. niemiecki [Nie_JS] [JS]                | p_pr_dia_sam [t.pojsam<br>p_pr_el_i_el [t.elektro.] | ] [GD] [C<br>[AC] [37] | 50000  | meuziela  |
| angielski [Ang1] [AM] [52<br>anglelski [Ang2] [GK] [15                      | 2] p_pr_el-el [t.pojs:<br>p_pr_el_i_el [t.ele                         | am] [AC] [37] v<br>ektro.] [SW] [38 v                | V Edycja pozycji planu lekc<br>V Termin:                                         | ji<br>Czwartek, lekcja 3, 08:55 - 09                                                           | 9:40                                                | GD] [C<br>C] [37]      |        |           |
| rf [Wf1] [KM] [sil]<br>rf [Wf2] [JB] [ten]                                  | p_pr_el-el [t.pojs:<br>p_pr_el_i_el [t.ele                            | am] [AC] [37]<br>ektro.] [SW] [38 p                  | Przedmiot: "                                                                     | Religia (religia)                                                                              | *<br>*                                              | [GD] [(<br>(C] [37]    | +      |           |
| il_poj_sam [t.pojsam] [MC<br>_urz_elektr [t.elektro.] [AC                   | )] [41; sil_poj_sam [t.poj<br>[] [37] p_pr_el_i_el [t.ele             | sam] [MO] [14]<br>ktro.] [SW] [38 r                  | n <u>Nauczyciel ws</u> pomagający:                                               | chu addrint                                                                                    | ×                                                   | [GD] [C<br> C] [37]    | +      |           |
| ult <mark>u</mark> ra [BS] [23]                                             | j. polski (JP) [53]                                                   | j<br>;                                               | Sala:                                                                            | Geografia gr1 (Geo_r1)                                                                         | •                                                   | [GD] [C<br>W] [38      | +      |           |
| l_w_poj_sam [t.pojsam] [<br>kl. mikropr [t.elektro.] [SV                    | KK] [9 z_ukl_cyfr [t.elekt<br>V] [38 z_or_za_p_sa [t.p                | tro.] [SW] [38]<br>ojsam] [BP] [53 j                 | Edycja:<br>Data końcowa:                                                         | Geografia gr2 (Geo_r2)<br>Grupa 1 (gr1)                                                        |                                                     | [GD] [(<br>W] [38      | +      |           |
| eligia [CT] [33]                                                            | z_or_za_p_sa [t.p<br>z_ukl_cyfr [t.elekt                              | ojsam] [BP] [53<br>ro.] [SW] [38] j                  | *W przypadku edycji seri<br>wcześniej utworzona. Jeś<br>dodać pozycję planu lekc | i po V<br>Grupa uczniów uczestniczącyc<br>ili ma<br>ji z oki <del>historie got (tlia_et)</del> | ch w religii (Gr_religia)                           | +                      | +      |           |
| natematyka [SO] [18]                                                        | wf [Wf2] [JB] [ter<br>wf [Wf1] [KM] [sl                               | 1<br>1<br>1<br>1<br>1<br>1                           |                                                                                  | Historia gr2 (His_r2)<br>Indywidualne (IND)<br>Informatyka g1 (Inf1)                           |                                                     | +                      |        |           |
|                                                                             | +                                                                     | +                                                    | L                                                                                | Informatyka g2 (Inf2)<br>Informatyka gr1 (Inf_r1)                                              |                                                     | +                      | +      |           |
| n na siatce dokonuje się za pomocą<br>pozycji planu lekcji lub innych zajęć | dwukrotnego kliknięcia na wybran<br>, dla których nie wybrano grupy d | ną pozycję lub poprzez p<br>omyślnie zostanie przypi | rzeciągnięcie na siatkę wybranej pozyc<br>sany cały oddział                      | ji w calo<br>Indywidualny Program Nauki                                                        | (IPN)                                               |                        |        |           |

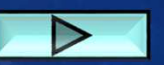

## SKREŚLANIE, DOPISYWANIE UCZNIA DO ODDZIAŁU

Zmiar

| 🔒 Dane dziennika                                            | 1 Z | mień liste uczniów |  |
|-------------------------------------------------------------|-----|--------------------|--|
| >> Tematy                                                   | Nr  |                    |  |
| Prekwencja                                                  |     | P                  |  |
| Oceny bieżące                                               | 1   | RO                 |  |
| Sprawdziany                                                 | 2   | Sai                |  |
| Zadania domowe                                              | 3   | Siu                |  |
| Oceny śródroczne<br>i roczne                                | 4   | Ro                 |  |
| Oceny zachowania                                            | 5   | Do                 |  |
| > Uwagi                                                     | 6   | Wy                 |  |
| Plan oddziału                                               | 7   | Кој                |  |
| Obserwacje                                                  | 8   | Pot                |  |
| 🚯 Ustawienia dziennika                                      | 9   | Dy                 |  |
| Opis dziopnika                                              | 10  | Baj                |  |
| >> Uczniowie                                                | 1   | Go                 |  |
| Przedmioty i nauczyciele                                    | 12  | Му                 |  |
| ·· Grupy                                                    | 13  | Ga                 |  |
| <ul> <li>Oczniowie i przedmioty</li> <li>Duturpi</li> </ul> | 14  | To:                |  |
| Dyzumi     Dyzumi     Dyzumi     Dyzumi                     | 15  | Суі                |  |
| o sadatorre informacje                                      | 16  | Pokar Hunort       |  |

| Pokaż | Uczeń |           | Skreślony |   |
|-------|-------|-----------|-----------|---|
|       | R     | (LO)      | Nie       | * |
|       | s     | aria 1F   | Nie       |   |
|       | S     | LO)       | Nie       |   |
|       | R     |           | Nie       |   |
|       | D     | LO)       | Nie       |   |
|       | W     | _0)       | Nie       |   |
|       | К     |           | Nie       |   |
|       | P     | (LO)      | Nie       |   |
|       | D     |           | Nie       |   |
|       | В     | 1F (LO)   | Nie       |   |
|       | G     | LO)       | ne        |   |
|       | M     | = (LO)    | Nie       | ~ |
|       | G     | z 1F (LC) | Tak       |   |
|       | Т     | LO)       | Nie       |   |
|       | с     | 0)        | Nie       |   |
|       | R     |           | Nie       |   |
|       | К     | 1F (LO)   | Nie       |   |
|       | s     | aria 1F   | Nie       |   |
|       | к     |           | Nie       |   |
|       | Ji    | iria 1F ( | Nie       |   |
|       | M     | 1F (LO)   | Nie       |   |
|       | P     | (LO)      | Nie       |   |
|       | s     |           | Nie       |   |
|       | s     | LO)       | Nie       |   |
|       | G     | ılia 1F ( | Nie       |   |
|       | s     | mar 1F    | Nie       |   |
|       |       | 1         | Min       | • |

V Zapisz

#### PLAN ODDZIAŁU

|    | Poniedziałek                                                         | Wtorek                                                                                                    | Środa                                                                | Czwartek                    | Piątek                                                                                                    |
|----|----------------------------------------------------------------------|----------------------------------------------------------------------------------------------------|----------------------------------------------------------------------|-----------------------------|----------------------------------------------------------------------------------------------------|
| 1  | zaj. wych. [JB] [15a]                                                |                                                                                                    |                                                                      | j. angielski [RW] [12]      | r_informatyka [Inf_r1] [KI] [29]                                                                              |
| 2  | wf_ez_1_3 [Wf1] [JB]<br>wf_ez_1_3 [Wf2] [KW]<br>wf_ez_1_3 [Wf3] [MM] | j. francuski [Fra] [PA]<br>j. rosyjski [Ros] [KU]<br>j. niemiecki [Nie_IO] [IO]<br>j. niemiecki [Nie_JS] [JS] |                                                                      | matematyka [MG] [27]        | hist. i społ [LJ] [32]                                                                                        |
| 3  | matematyka [MG] [27]                                                 | wf_ez_1_3 [Wf1] [JB]<br>wf_ez_1_3 [Wf2] [KW]<br>wf_ez_1_3 [Wf3] [MM]                                          |                                                                      | matematyka [MG] [27]        | r_fizyka [gr1] [MI] [20]<br>r_geografia [Geo_r1] [AS] [54]                                                    |
| 4  | matematyka [MG] [27]                                                 | j. angielski [RW] [12]                                                                                        | j. polski [MK] [33]                                                  | matematyka [MG] [27]        | r_fizyka [gr1] [MI] [20]<br>r_geografia [Geo_r1] [AS] [54]                                                    |
| 5  | religia [MZ] [53]                                                    | r_fizyka [gr1] [MI] [20]<br>r_geografia [Geo_r1] [AS] [54]                                                    | u_ang_prof [RW] [18]                                                 | religia [MZ] [53]           | matematyka [MG] [27]                                                                                          |
| 6  |                                                                      | r_fizyka [gr1] [MI] [20]<br>r_geografia [Geo_r1] [AS] [54]                                                    | hist. i społ [LJ] [32]                                               | j. polski [MK] [33]         | j. polski [MK] [33]                                                                                           |
| 7  |                                                                      | r_informatyka [Inf_r1] [KI] [29]                                                                              | wf_ez_1_3 [Wf1] [JB]<br>wf_ez_1_3 [Wf2] [KW]<br>wf_ez_1_3 [Wf3] [MM] | r_informatyka [Inf_r2] [KI] | j. polski [MK] [33]                                                                                           |
| 8  |                                                                      | r_informatyka [Inf_r1] [KI] [29]                                                                              | matematyka [MG] [27]                                                 | r_informatyka [Inf_r2] [KI] | j. francuski [Fra] [PA]<br>j. rosyjski [Ros] [KU]<br>j. niemiecki [Nie_IO] [IO]<br>j. niemiecki [Nie_JS] [JS] |
| 9  |                                                                      |                                                                                                    | r_informatyka [Inf_r2] [KI]                                          |                             |                                                                                                    |
| 10 |                                                                      |                                                                                                    |                                                                      |                             |                                                                                                    |
|    |                                                                      |                                                                                                    |                                                                      |                             | A Zminé                                                                                                    |

🧹 Zmień

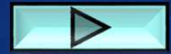

### PRZYPISANIE UCZNIÓW DO GRUP

| >> Uwagi                               | Fizyka gr1 (Fiz1)                   | 0 | 0 | 0 | 0 | 0 |   |   | 0 | 0 | 0 | 0 |   | 0 |   | 0 | 0 | 0 | 0 |   | 0 | 0 | 0 |   |
|----------------------------------------|-------------------------------------|---|---|---|---|---|---|---|---|---|---|---|---|---|---|---|---|---|---|---|---|---|---|---|
| Plan oddziału                          | Geografia gr1 (Geo_r1)              |   |   |   |   |   | 0 | 0 |   |   |   |   | 0 |   | 0 |   |   |   |   | 0 |   |   |   | 0 |
| ›› Obserwacje                          | Geografia gr2 (Geo_r2)              |   |   |   |   |   |   |   |   |   |   |   |   |   |   |   |   |   |   |   |   |   |   |   |
| 🗟 Ustawienia dziennika                 | Grupa 1 (gr1)                       | 0 | 0 | 0 | 0 | 0 |   |   | 0 | 0 | 0 | 0 |   | 0 |   | 0 | 0 | 0 | 0 |   | 0 | 0 | 0 |   |
| Opis dziennika                         | Grupa 2 (gr2)                       |   |   |   |   |   |   |   |   |   |   |   |   |   |   |   |   |   |   |   |   |   |   |   |
| >> Uczniowie                           | Grupa uczniów uczestniczących w rel |   |   |   |   |   |   |   |   |   |   |   |   |   |   |   |   |   |   |   |   |   |   |   |
| Przedmioty i nauczyciele               | Historia gr1 (His_r1)               |   |   |   |   |   |   |   |   |   |   |   |   |   |   |   |   |   |   |   |   |   |   |   |
| >> Grupy                               | Historia gr2 (His_r2)               |   |   |   |   |   |   |   |   |   |   |   |   |   |   |   |   |   |   |   |   |   |   |   |
| >> Uczniowie i przedmioty              | Indywidualny Program Nauki (IPN)    |   |   |   |   |   |   |   |   |   |   |   |   |   |   |   |   |   |   |   |   |   |   |   |
| >> Dyżurni                             | Informatyka g1 (Inf1)               |   |   |   |   |   |   |   |   |   |   |   |   |   |   |   |   |   |   |   |   |   |   |   |
| >>>>>>>>>>>>>>>>>>>>>>>>>>>>>>>>>>>>>> | Informatyka g2 (Inf2)               |   |   |   |   |   |   |   |   |   |   |   |   |   |   |   |   |   |   |   |   |   |   |   |
| Douatkowe informacje                   | Informatyka gr1 (Inf_r1)            |   |   | 0 | 0 | 0 |   |   | 0 | 0 | 0 | 0 |   | 0 |   | 0 | 0 | 0 | 0 |   | 0 |   | 0 |   |
|                                        | Informatyka gr2 (Inf_r2)            | 0 | 0 |   |   |   | 0 | 0 |   |   |   |   | 0 |   | 0 |   |   |   |   | 0 |   | 0 |   | 0 |
|                                        | J. angielski gr1 (Ang1)             | 0 |   | 0 | 0 | 0 |   | 0 | 0 | 0 |   |   |   |   | 0 |   |   | 0 |   | 0 | 0 |   | 0 |   |
|                                        | J. angielski gr2 (Ang2)             |   | 0 |   |   |   | 0 |   |   |   | 0 | 0 | 0 | 0 |   | 0 | 0 |   | 0 |   |   | 0 |   | 0 |
|                                        | J. francuski (Fra)                  |   |   | 0 |   |   | 0 |   |   |   |   |   |   |   |   |   |   |   |   |   |   |   |   |   |
|                                        | WF_1 (Wf1)                          | 0 |   |   | 0 | 0 |   | 0 | 0 | 0 | 0 | 0 | 0 | 0 |   |   | 0 |   | 0 |   |   |   |   | 0 |
|                                        | WF_2 (Wf2)                          |   | 0 |   |   |   |   |   |   |   |   |   |   |   |   | 0 | 0 | 0 |   |   | 0 | 0 | 0 |   |
|                                        | WF_3 (Wf3)                          |   |   | 0 |   |   | 0 |   |   |   |   |   |   |   | 0 |   |   |   |   | 0 |   |   |   |   |
|                                        | WF 4 (Wf4)                          |   |   |   |   |   |   |   |   |   |   |   |   |   |   |   |   |   |   |   |   |   |   |   |

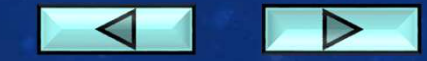

#### UCZNIOWIE I PRZEDMIOTY

| Adnot | icje i opis przedmiotów |           |              |                 |                 |                 |                |                  |                  |            |                 |                 |                   |                  |                |                  |                  |                  |                    |                  |                   |                 |          |                                              |                                                   | ×  |
|-------|-------------------------|-----------|--------------|-----------------|-----------------|-----------------|----------------|------------------|------------------|------------|-----------------|-----------------|-------------------|------------------|----------------|------------------|------------------|------------------|--------------------|------------------|-------------------|-----------------|----------|----------------------------------------------|---------------------------------------------------|----|
| Nr    | Uczeń                   | Religia * | Język polski | Język angielski | Język francuski | Język niemiecki | Język rosyjski | Wiedza o społecz | Wiedza o kulturz | Matematyka | Wychowanie fizy | Podstawy przeds | Urządzenia elekti | Układy mikropro- | Układy cyfrowe | Pracownia elektr | Zajęcia z wychov | Pracownia elektr | Elektryczne i eleł | Silniki pojazdów | Organizacja i zar | Pracownia diagn | /        | Oznaczer<br>IV.0<br>IV.1p.<br>IV.1r.<br>IV.2 | nie Adnotacja<br>IV.0<br>IV.1p.<br>IV.1r.<br>IV.2 |    |
| 1     | A idiusz                |           |              |                 |                 |                 |                |                  |                  |            |                 |                 |                   |                  |                |                  | AO               |                  |                    |                  |                   |                 | <u>^</u> | zr                                           | (zakres rozszerzony)                              |    |
| 2     | B rol                   |           |              |                 |                 |                 |                |                  |                  |            |                 |                 |                   |                  |                |                  | <del>A0</del>    |                  |                    |                  |                   |                 |          | pd<br>nd                                     | poziom dwujęzyczny<br>nauczany(a) dwujęzycznie    |    |
| 3     | в                       |           |              |                 |                 |                 |                |                  |                  |            |                 |                 |                   |                  |                |                  | AO               |                  |                    |                  |                   |                 |          |                                              | inducedity(d) analyzycznie                        |    |
| 4     | C egorz                 |           | 1            |                 |                 |                 |                |                  |                  |            |                 |                 |                   |                  |                |                  | AO               |                  |                    |                  |                   |                 |          | Oznaczer                                     | obowiazkowy                                       |    |
| 5     | G aw Piotr              |           |              |                 |                 |                 |                |                  |                  |            |                 |                 |                   |                  |                |                  | AO               |                  |                    |                  |                   |                 |          |                                              | dodatkowy                                         |    |
| 6     | 3                       |           |              |                 |                 |                 |                |                  |                  |            |                 |                 |                   |                  |                |                  | AO               |                  |                    |                  |                   |                 |          |                                              | uzupełniający                                     |    |
| 7     | K il Jerzy              |           |              |                 |                 |                 |                |                  |                  |            |                 |                 |                   |                  |                |                  | AO               |                  |                    |                  |                   |                 |          | AO                                           | strona w dzienniku                                |    |
| 8     | K mil                   |           |              | -               |                 |                 |                |                  |                  | ·          |                 |                 |                   |                  |                |                  | AO               |                  |                    |                  |                   |                 |          |                                              | nie obowiązuje                                    |    |
| 9     | M                       |           |              |                 |                 |                 |                |                  |                  | ·          |                 |                 |                   |                  |                |                  | AO               |                  |                    |                  |                   |                 |          | Oznaczer                                     | ie Informacje arkuszowe                           |    |
| 10    | M                       |           |              |                 | _               |                 |                |                  |                  |            |                 |                 |                   |                  |                |                  | AO               |                  |                    |                  |                   |                 |          | brak                                         | Oceny bieżące                                     |    |
| 11    | N an                    |           |              |                 |                 |                 |                |                  |                  |            |                 |                 |                   |                  |                |                  | AO               |                  |                    |                  |                   |                 |          | A02<br>A03                                   | Oceny z poprzednich lat                           |    |
| 12    | N                       |           |              |                 |                 | -               |                |                  |                  |            |                 |                 |                   |                  |                |                  | AĐ               |                  |                    |                  |                   |                 |          |                                              |                                                   |    |
| 13    | 0 tarzyna               |           | 1            |                 |                 |                 |                |                  |                  |            |                 |                 |                   |                  |                |                  | AO               |                  |                    |                  |                   |                 |          |                                              |                                                   |    |
| 14    | P                       |           |              |                 |                 |                 |                |                  |                  |            |                 |                 |                   |                  |                | -                | AO               |                  |                    |                  |                   |                 |          |                                              |                                                   |    |
| 15    | S d                     |           |              |                 |                 |                 |                |                  |                  |            |                 |                 |                   |                  |                |                  | AO               |                  |                    |                  |                   |                 |          |                                              |                                                   |    |
| 16    | s                       |           |              |                 |                 |                 |                |                  |                  |            |                 | -               |                   |                  |                |                  | AO               |                  |                    |                  |                   |                 |          |                                              |                                                   |    |
| 17    | S I                     |           | 1            |                 |                 |                 |                |                  |                  |            |                 |                 |                   |                  |                |                  | AO               |                  |                    |                  |                   |                 |          |                                              |                                                   |    |
| 18    | т                       |           |              |                 |                 |                 |                |                  |                  |            |                 |                 |                   |                  |                |                  | AO               |                  |                    |                  |                   |                 |          |                                              |                                                   |    |
| 19    | Z H                     |           |              |                 |                 |                 |                |                  |                  |            |                 |                 |                   |                  |                |                  | AO               |                  |                    |                  |                   |                 |          |                                              |                                                   |    |
| 20    | Z mian                  |           |              |                 |                 |                 |                |                  |                  |            |                 |                 |                   |                  |                |                  | AO               |                  |                    |                  |                   |                 |          |                                              |                                                   |    |
| 21    | B                       |           |              |                 |                 |                 |                |                  |                  |            |                 |                 |                   |                  |                |                  | AO               |                  |                    |                  |                   |                 | *        |                                              |                                                   |    |
|       |                         |           |              |                 |                 |                 |                |                  |                  |            |                 |                 |                   |                  |                |                  |                  |                  |                    |                  |                   |                 |          |                                              | (                                                 | 21 |

🧹 Zapisz 🚫 Anuluj

#### ZMIANA BŁĘDNEGO WPISU FREKWENCJI

| 🐻 Dane dziennika                         | << | 22.0 | 9 - 28.09 | 2014 | 3 >>      | 🥒 Zmie | eń frek | wencję |      | Dwukr   | otne k | <mark>likni</mark> ę¢ | ie we | wpis f | rekwe | ncji po | wodu | je wyś        | wietle         | nie his  | torii v | vpisów |    |   |    | Usta | al fr | ekwencje | •        |      |       |
|------------------------------------------|----|------|-----------|------|-----------|--------|---------|--------|------|---------|--------|-----------------------|-------|--------|-------|---------|------|---------------|----------------|----------|---------|--------|----|---|----|------|-------|----------|----------|------|-------|
| >> Tematy                                | _  |      | _         |      |           |        |         |        |      |         |        |                       |       |        | _     |         |      |               |                | 143      |         |        |    |   |    |      |       |          | 11 minut |      | Main  |
| >> Frekwencja                            |    |      | Nr        | U    | Jczeń     | -      | 2       |        | W    | torek 2 | 3.09.2 | 014                   |       | 0      | 10    |         | 2    | 2             | Sr             | oda 24   | .09.20  | 14     | 0  | 0 | 10 | IN   | н     |          | Uczen    |      | vvpis |
| >> Oceny bieżące                         | 0  |      | 5         | G    |           | -      | 2       | 1      |      |         | 0      | /                     | e     | 9      | 10    | 1       | 4    | <u>з</u><br>П | - <del>-</del> | <u>р</u> | 0       |        | 0  | 9 | 10 | 1    | 1     | в        |          |      |       |
| >> Sprawdziany                           | ~  |      |           | 6    | 1-        | Í      |         |        | 1.22 |         | •      |                       |       |        |       |         |      | 0             |                |          | •       | 0      |    |   | -  | 2    | 2     | с        |          |      |       |
| >> Zadania domowe                        | *  |      | 0         | G    | Ia        | 1      | •       | •      | •    | •       | •      |                       |       |        |       |         | N    | •             | •              | •        | •       | •      | •  |   |    |      | 3     | D        | 3(       | dra  |       |
| >> Oceny śródroczne                      | 2  |      | 7         | G    | 1         | *      | N       | •      | ٠    |         |        |                       |       |        |       |         | N    | •             |                |          | •       |        | •  |   | _  |      |       | -        |          |      |       |
| i roczne                                 | 2  |      | 8         | G    | ek        | 1      | •       | ٠      | ٠    | ٠       | •      |                       |       | -      |       |         | N    | •             | •              | •        | ٠       | ٠      | ٠  |   |    | 4    | •     | r.       |          |      |       |
| >> Oceny zachowania                      | 2  |      | 9         | G    | zanna     | J      | U       | U      | U    | U       | U      | U                     | U     | U      | U     | U       | U    | U             | U              | U        | U       | U      | U  |   |    | 5    | 5     | G        |          |      |       |
| >> Uwagi                                 | 2  |      | 10        | к    |           |        |         |        |      |         |        |                       |       |        |       |         | •    |               |                |          |         |        |    |   |    | 6    | 5     | G        |          |      |       |
| >> Plan oddziału                         | 0  |      | 11        | к    |           | 2.00   |         |        |      |         |        |                       |       |        |       |         | U    | Ú.            | u              | U        | U       | U      | U  |   |    | 7    | 7     | G        |          |      |       |
| >> Obserwacje                            | -  |      | 12        | V    |           | _      |         |        | 1.00 |         |        |                       |       |        |       |         | N    |               |                |          |         |        |    |   | -  | 8    | в     | G        | 1        |      |       |
| 🗟 Ustawienia dziennika                   | ~  |      | 12        | K    |           |        |         |        |      |         | •      |                       |       |        |       |         | 14   |               |                |          | •       |        | •  |   |    | 9    | 9     | G        | r        | ina  |       |
| Onis dziennika                           | 2  |      | 13        | K    | eronik    | a )    | •       | •      | •    |         | •      |                       |       |        |       |         | U    | U             | •              | •        | •       | •      | •  |   | -  |      | 0     | V        |          |      | -     |
|                                          | 2  |      | 14        | К    |           | 1      | ٠       | •      | ٠    | ٠       | •      |                       |       |        |       |         | Ν    | •             | ٠              | •        | ٠       |        | ٠  |   |    | 1    | U     | N.       |          |      |       |
| Oczniowie     Drzedeniała i nasustawiała | 2  |      | 15        | к    | 'na       | •      | ٠       | •      | ٠    | ٠       | U      |                       |       |        |       |         | Ν    | •             | •              | •        | ٠       | •      | •  |   |    | 1    | 1     | К        |          |      |       |
| Przedmioty i nauczyciele                 | 2  |      | 16        | N    | a         |        | •       | •      | •    |         | •      |                       |       |        |       |         | •    | •             | •              | •        | •       | N      | •  |   |    | 1    | 2     | К        |          |      |       |
| >> Grupy                                 | 0  |      | 17        | P    |           |        |         |        |      |         |        |                       |       |        |       |         |      |               |                | •        | •       |        |    |   |    | 1    | .3    | к        | 10       | nika |       |
| >> Uczniowie i przedmioty                | 0  |      | 18        | P    | Maria     |        |         |        |      |         |        |                       |       |        |       |         |      |               |                |          |         | 14     |    |   |    | 1    | .4    | к        |          |      |       |
| >> Dyżumi                                | -  |      | 20        |      | That is   |        |         | 10     |      |         | -      |                       |       |        |       |         |      |               |                |          |         |        |    |   |    | 1    | 5     | к        | a        |      |       |
| >> Dodatkowe informacje                  | *  |      | 19        | ĸ    |           |        | •       | N      | •    | •       | •      |                       |       |        |       |         | •    | •             | •              | •        | •       | •      | •  |   |    |      | 6     | N        |          |      |       |
|                                          | 2  |      | 20        | S    | gdaler    | na 🔸   | •       | •      | •    | •       | •      |                       |       |        |       |         | •    | •             | •              | •        | •       | •      | •  |   |    | -    | -     | IN .     |          |      |       |
|                                          | 2  |      | 21        | S    |           | •      | •       | •      | ٠    | ٠       | •      |                       |       |        |       |         | ٠    | •             | ٠              | •        | •       |        | ٠  |   |    | 1    | 7     | P        |          |      |       |
|                                          | 0  |      | 22        | د    |           | 4      |         | 1      |      |         |        |                       |       |        |       |         |      |               |                |          |         |        |    |   | +  | 1    | 8     | P        | la       | ria  |       |
|                                          |    |      |           |      | Obecny    | ch 8   | 27      | 27     | 29   | 29      | 27     | 0                     | 0     | 0      | 0     | 0       | 16   | 24            | 26             | 26       | 26      | 25     | 26 | 0 | 0  | 1    | 9     | R        |          |      |       |
|                                          |    |      |           |      | Nieobecny | ch f   | 3       | 3      | 1    | 1       | 3      | 1                     | 1     | 1      | 1     | 1       | 14   | 6             | 4              | 4        | 4       | 5      | 4  | 0 | 0  | 2    | 0     | s        | 1z       | lena |       |

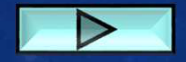

### ZADANIA WSZYSTKICH NAUCZYCIELI

- Systematycznie wpisywać tematy lekcji i frekwencję. Nie powinno się modyfikować listy uczniów. Gdy lista nie jest właściwa zgłosić to do wychowawcy. Nauczyciel standardowo rejestrując lekcję powinien mieć przypisanych do niej odpowiednich uczniów;
- Jeśli uczeń jest zwolniony do domu, to nauczyciel wpisuje mu "–" a wychowawca usprawiedliwia albo nie. Każdorazowo po tygodniu wychowawca powinien nieobecności zamieniać na "U", "N" lub "ZS". W dzienniku nie powinno być kresek, gdyż to oznacza brak "interwencji" wychowawcy;
- Wpisy "ZS" we frekwencji powinny być bardzo sporadyczne. Dotyczy to wyłącznie uczniów zwolnionych z lekcji dla celów szkolnych. W niektórych dziennikach tych wpisów jest bardzo dużo;
- Wpisy do dziennika za nieobecność nauczyciel nieobecny wykonuje tylko wtedy, gdy klasa ma iść do domu lub przychodzić później czyli klasa nie ma lekcji. Wtedy nauczyciel <u>nieobecny</u> uzupełnia wpisy rejestrując inne zajęcia, "zgadzając się" w następnym kroku na dodanie uczniów i wpisując im "BL" lub B z klawiatury (wcześniej było "Z");

### ZADANIA WSZYSTKICH NAUCZYCIELI 2

- Jeśli nieobecnego nauczyciela ktoś zastępuje, to zastępujący uzupełnia wpis w e-dzienniku. Nauczyciel nieobecny <u>nic nie wpisuje</u>! Jakikolwiek wpis nauczyciela nieobecnego powoduje dublowanie frekwencji dla uczniów.
- Przy zastępstwie rodzaju "Złączenie grup" najpierw należy zarejestrować własną lekcję z własnym oddziałem/grupą, a potem dodać oddział i dokładnie wskazać klasę, oddział z którym ma być zastępstwo. Uwaga! Bardzo ważne jest tutaj, aby nazwa grupy była dokładnie taka jaka jest przypisana nieobecnemu nauczycielowi w planie lekcji tej klasy (gdy nie pewności jak nazywa się grupa można sprawdzić to w planie klasy w e-dzienniku).
- Przy zastępstwie płatnym nauczyciel rejestruje lekcję na swoim okienku zaznaczając, że jest to "zastępstwo" (tutaj również należy zwracać uwagę na nazwę grupy dla zastępstwa z grupą);
- W zakładce "Wydruki i zestawienia" jest "Kontrola" "Braki" (widoczne z poziomu każdego nauczyciela) i "Wpisy frekwencyjne jednego ucznia na kilku lekcjach jednocześnie" (widoczne tylko z poziomu wychowawcy);

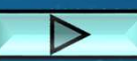

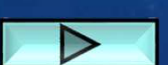

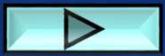

#### FREKWENCJA 1

Zmień frekwencję 🕕 Dwukrotne kliknięcie we wpis frekwencji powoduje wyświetlenie historii wpisów

| Śt | oda 24 | 1.09.20      | )14 |     |    |    |    |     |    | Czv          | vartek | 25.09.1 | 2014 |   |   |    |    |    |    | Pi        | atek 2 | 6.09.2 | .014 |
|----|--------|--------------|-----|-----|----|----|----|-----|----|--------------|--------|---------|------|---|---|----|----|----|----|-----------|--------|--------|------|
| 4  | 5      | 6            | 7   | 8   | 9  | 10 | 1  | 2   | 3  | 4            | 5      | 6       | 7    | 8 | 9 | 10 | 1  | 2  | 3  | 4         | 5      | 6      |      |
| •  | •      |              |     |     | •  | ٠  | ?  |     |    | ( <b>•</b> ) | •      | •       | •    |   |   |    | U  | υ  | U  | U         | U      |        |      |
| •  | •      | 3 <b>0</b> 1 | •   | •   |    |    | ?  | •   |    |              | •      | •       |      |   |   |    | •  |    | •  | •         | ٠      |        |      |
| •  | •      |              | ٠   | •   | •  | BL | ?  | •   | •  | •            | •      | •       | •    |   |   |    | •  |    | •  | •         | ZS     |        | T    |
| •  | ZS     | ZS           | ٠   | ZS  | ZS | ZS | ?  | U   | U  | ٠            | ٠      | ٠       | ٠    |   |   |    | BL | BL | BL | BL        | BL     |        |      |
| •  | •      | •            | ٠   |     | •  | ٠  | ?  | ٠   | •  |              | •      | •       | •    |   |   |    | ٠  | •  | ٠  | •         | ٠      |        |      |
| •  | •      | 30           | ٠   | •   | •  | ٠  | ?  | • 1 | •  | ٠            | ٠      | •       |      |   |   |    | •  | 30 | ٠  | •         | ZS     |        |      |
| U  | U      | U            | U   | U   | U  | U  | ?  | U   | U  | U            | U      | U       | U    |   |   |    | U  | U  | U  | U         | U      |        |      |
| U  | U      | U            | U   | U   | U  | U  | ?  | ٠   | •  | •            | ٠      | •       | •    |   |   |    | ٠  | ٠  | •  | ZS        | ZS     |        |      |
| аN | •      |              | •   | ••0 | •  | ٠  | ?  | •   |    | ( <b>•</b> ) | ٠      |         | •    |   |   |    | •  |    |    | <b></b> 8 | ZS     |        |      |
| υ  | U      | U            | U   | U   | U  | U  | ?  | U   | U  | U            | U      | U       | U    |   |   |    | U  | U  | U  | U         | U      |        |      |
| •  | •      | ٠            | ٠   | •   | •  | •  | ?  | ٠   | •  | •            | •      | •       | •    |   |   |    | U  | U  | U  | U         | U      |        | Ē    |
|    | •      | ZS           | ZS  | •   | ٠  | •  | ?  | N   | •  | •            | •      | •       | •    |   |   |    | ٠  | •  | ٠  | •         | N      |        |      |
|    | •      | •            | •   | •   | •  | •  | ?  |     | •8 | •            | •      | •       | •    |   |   |    | •  | •  | •  | •         | •      |        |      |
|    | •      | 30           | •   | •   |    | •  | ?  | •   | •  |              | •      | •       |      |   |   |    | ZS | ZS | ZS | ZS        | ZS     |        |      |
| 4  | •      | 80           | •   | ٠   | •  | •  | ?  |     | •  | •            | •      | •       | •    |   |   |    | •  | ו. | ٠  | ٠         | ZS     |        | *    |
| 7  | 19     | 19           | 19  | 19  | 19 | 17 | 27 | 18  | 19 | 21           | 21     | 21      | 21   | 0 | 0 | 0  | 20 | 20 | 20 | 20        | 19     | 0      | T    |
| 4  | 7      | 7            | 7   | 7   | 7  | 8  | 0  | 9   | 7  | 6            | 6      | 6       | 6    | 0 | 0 | 0  | 6  | 6  | 6  | 6         | 7      | 0      |      |

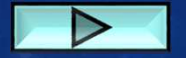

#### FREKWENCJA 2

| Ponie | działek | 22.09 | .2014 |                  |                 |                  |          |        |        | W      | torek 2 | 3.09.2 | 014 |    |    |    |   |   |   | Śr | oda 24 | 1.09.20 | )14 |    |    |    |
|-------|---------|-------|-------|------------------|-----------------|------------------|----------|--------|--------|--------|---------|--------|-----|----|----|----|---|---|---|----|--------|---------|-----|----|----|----|
| 4     | 5       | 6     | 7     | 8                | 9               | 10               | 1        | 2      | 3      | 4      | 5       | 6      | 7   | 8  | 9  | 10 | 1 | 2 | 3 | 4  | 5      | 6       | 7   | 8  | 9  | 10 |
| •     | •       | •     |       |                  |                 |                  | <u>.</u> | •      | •      | ٠      | •       | •      | ZS  | ZS | ZS |    |   |   |   |    | •      | •       |     | •  | ZS |    |
| •     |         | BL    | ZS    | ZS               |                 |                  | ZS       |        | •      | S      | •       | ٠      | ZS  | ZS | ZS |    |   |   |   |    | •      | ٠       |     | ٠  | ZS |    |
| •     | ٠       | ٠     | ٠     | •                |                 |                  | ٠        | •      | ٠      | •      | •       | ٠      | ZS  | ZS | ZS |    |   |   |   |    | •      | ٠       | ZS  | ZS | ZS |    |
| •     | •       | U     | U     | U                |                 |                  |          | •      | •      | •      | •       | ٠      | ZS  | ZS | ZS |    |   |   |   |    | •      | •       |     | •  | ZS |    |
| •     | •       | •     | •     | •                |                 |                  |          | •      | •      | •      | •       | •      | ZS  | ZS | ZS |    |   |   |   |    | •      | •       | •   | •  | ZS |    |
| •     | •       |       | •     | •                |                 |                  | ٠        | •      | •      | •      | ٠       | ٠      | ZS  | ZS | ZS |    |   |   |   |    | •      | •       | ZS  | ZS | ZS |    |
| •     | •       | ٠     |       | •                |                 |                  | ٠        | •      | •      | •      | ٠       | ٠      | ZS  | ZS | ZS |    |   |   |   |    | •      | •       | ZS  | ZS | ZS |    |
| U     | U       | U     | U     | U                |                 |                  | •        | •      | •      | •      | •       | ٠      | ZS  | ZS | ZS |    |   |   |   |    | •      | •       | ZS  | ZS | ZS |    |
| •     | •       | •     | •     | •                |                 |                  | ٠        |        | •      | •      | •       | ٠      | ZS  | ZS | ZS |    |   |   |   |    | •      | •       | ZS  | ZS | ZS |    |
| •     | ٠       | ٠     | •     | •                |                 |                  | ٠        | ٠      | •      | ٠      | •       | ٠      | ZS  | ZS | ZS |    |   |   |   |    | •      | •       | ٠   | ٠  | ZS |    |
| •     | •       | ٠     |       | •                |                 |                  | ٠        |        | •      | •      | •       | ٠      | ZS  | ZS | ZS |    |   |   |   |    | •      | •       | •   |    | ZS |    |
| •     | •       | ٠     | ٠     | •                |                 |                  | ٠        | ٠      | •      | •      | •       | ٠      | ZS  | ZS | ZS |    |   |   |   |    | •      | •       | ZS  | ZS | ZS |    |
| •     | •       | ٠     | ٠     | •                |                 |                  | ٠        | ٠      | •      | •      | ٠       | ٠      | ZS  | ZS | ZS |    |   |   |   |    | •      | ٠       | ٠   | •  | ZS |    |
| •     | ٠       | ٠     | •     | •                |                 |                  | ۲        |        | ٠      | •      | ٠       | ٠      | ZS  | ZS | ZS |    |   |   |   |    | •      | •       | ZS  | ZS | ZS |    |
| •     | •       |       |       | •                |                 |                  | U        | •      | •      | •      | •       | ٠      | ZS  | ZS | ZS |    |   |   |   |    | •      | •       | •   | •  | ZS |    |
| •     | •       | BL    | •     | •                |                 |                  |          |        |        |        |         |        |     | ZS | ZS |    |   |   |   |    | •      | •       | ٠   | •  | ZS |    |
| •     | •       | •     | •     | Lekcja<br>Ostatn | : 2F<br>ii nauc | zycie <b>l</b> i | nodyfil  | kujący | frekwe | encję: |         |        | : 1 | ZS | ZS |    |   |   |   |    | •      | •       | ZS  | ZS | ZS | 02 |
| 4     | 20      | 25    | 20    | 27               | 0               | 0                | 20       | 21     | 21     | 20     | 21      | 21     | 22  | 22 | 22 | 0  | 0 | 0 | 0 | 0  | 22     | 21      | 22  | 22 | 22 | •  |
| 29    | 29      | 25    | 28    | 21               | 0               | 0                | 20       | 31     | 51     | 30     | 51      | 51     | 52  | 52 | 52 | 0  | 0 | 0 | 0 | 0  | 52     | 51      | 52  | 52 | 52 | 0  |
| 3     | 3       | 4     | 4     | 5                | 0               | U                | 4        | 1      | 1      | 2      | 1       | 1      | 0   | 0  | 0  | 0  | 0 | 0 | 0 | 0  | 0      | 1       | 0   | U  | 0  | U  |

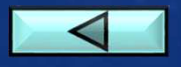

### BŁĘDNE WPISY LEKCJI

| 🔓 Dane dziennika                                                               | 01.09 - 07.09   | 2014 | 1  |                                          |       |        |                     |
|--------------------------------------------------------------------------------|-----------------|------|----|------------------------------------------|-------|--------|---------------------|
| Tematy     Frekwencja                                                          | Data            |      | Nr | Przedmiot                                | Obec. | Nieob. | Nauczyciel          |
| <ul> <li>Oceny bieżące</li> <li>Sprawdziany</li> <li>Zadania domowe</li> </ul> |                 |      | 3  | Język francuski (2D Fra+2C Fra)          | 5     | 0      | Progr Agericalia 👔  |
| >> Oceny śródroczne<br>i roczne                                                | - 10            |      |    | Język niemiecki<br>(2D Nie_My+2C Nie_My) | 4     | 0      | 1                   |
| >> Uwagi                                                                       | artek<br>1.2014 | ,    | 4  | Język polski                             | 28    | 1      | 1202 cm (11)        |
| Plan oddziału     Obserwacje                                                   | CZW6<br>04.09   | .1   | 5  | Religia                                  | 29    | 1      | F.,                 |
| 🗟 Ustawienia dziennika                                                         |                 |      |    | Wychowanie fizyczne<br>(2D Wf2+2C Wf1)   | 14    | 0      | nan na sai          |
| Opis dziennika                                                                 |                 |      | 6  | Wychowanie fizyczne<br>(2C Wf2+2D Wf3)   | 14    | 1      |                     |
| Przedmioty i nauczyciele                                                       |                 |      |    | Wychowanie fizyczne (2C Wf3)             | 16    | 1      | Plateotta (d. 19    |
| >> Grupy                                                                       |                 |      | 7  | Matematyka podstawowa                    | 28    | 1      | zili 0 (20 <b>)</b> |
| <ul> <li>&gt;&gt; Uczniowie i przedmioty</li> <li>&gt;&gt; Dyżurni</li> </ul>  |                 |      | 8  | (2C gr2)                                 | 0     | 0      | C J a               |
| >> Dodatkowe informacje                                                        |                 |      | 9  | (2C gr2)                                 | 0     | 0      | 5                   |
|                                                                                |                 | 1    | 1  | Religia                                  | 30    | 0      | P                   |
|                                                                                |                 |      | 2  | Język polski                             | 29    | 0      | Manalas Erra (Err)  |

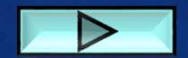

ίy.

-- <u>-</u> N

### BŁĘDNE WPISY LEKCJI 2

4

| 🐻 Dane dziennika            | << 08.09            | - 14.0 | 9 201                               | 14 🕑 >>                                            |                                                          |        |      |            |
|-----------------------------|---------------------|--------|-------------------------------------|----------------------------------------------------|----------------------------------------------------------|--------|------|------------|
| >> Tematy                   |                     |        |                                     |                                                    | di                                                       | þ.     |      |            |
| >> Frekwencja               | Frekwencja Data     |        | Nr                                  | Przedmiot                                          | Temat zajęć edukacyjnych                                 |        | lieo | Nauczyciel |
| >> Oceny bieżące            |                     |        |                                     | *                                                  |                                                          | 0      | <    |            |
| >> Sprawdziany              |                     | .1     |                                     | Język angielski (2B Ang1)                          | [4] Reguły gry frisbee                                   | 11 2 W |      | W          |
| >> Zadania domowe           |                     | 1      | 1                                   | lezyk angielski (2BlAng2)                          | [4] Mowa zależna- zdania twierdzace                      | 13     | 2 W  |            |
| >> Oceny śródroczne         | 2.                  |        |                                     |                                                    |                                                          |        | -    |            |
|                             | 5                   |        | 2                                   | Język angielski (2B Ang1)                          | [5] Zdania definiujące                                   | 11     | 2    | w          |
| Oceny zachowania            |                     | 1      |                                     | Język angielski (2B Ang2)                          | zyk angielski (2B Ang2) [5] Cwiczenia z mowy zaleznej    |        | 2    | w /]       |
| >> Dian oddziału            |                     |        |                                     | Łacina na codzień (2B Ang1)                        | [4] Recitamus latinae.                                   |        | 0    | Ni         |
| >> Obserwacje               |                     | . 3    |                                     | Warsztaty dziennikarskie (2B Ang2)                 | [4] Historia radia.                                      |        | 2    | w v]       |
| Ustawienia dziennika        | 14                  |        |                                     | Łacina na codzień (2B Ang2) [2] Recitamus latinae. |                                                          | 13     | 2    | Ni         |
| Opis dziennika              | 9.20                | 1      | 4                                   | Warsztaty dziennikarskie (2B Ang2)                 | [5] Historia radia.                                      | 13     | 2    | w v]       |
| >> Uczniowie                | W<br>0.60           |        | 5                                   | Religia                                            | [3] Bóg objawia się człowiekowi przez dzieło stworzenia. | 25     | 3    | Tr         |
| >> Przedmioty i nauczyciele | rciele 🧷 6 J        |        | 6                                   | Język polski podstawowy                            | [5] I śmiech niekiedy może być naukąbajki I.Krasickiego  |        | 3    | Kc K]      |
| >> Grupy                    | Grupy               |        | 1                                   | Historia rozszerzona (28 His r1)                   | [5] Prehistoria.                                         |        | 1    | Ja         |
| >> Uczniowie i przedmioty   |                     | 7      |                                     |                                                    |                                                          |        |      |            |
| >> Dyżumi                   | Dyżumi 🦯 🛛          |        | Wiedza o społeczeństwie rozszerzona | [4] Społeczność lokalna                            |                                                          | 3      | Ac   |            |
| >> Dodatkowe informacie     |                     |        |                                     |                                                    |                                                          |        |      |            |
| V Wv                        | chowanie fizvcz     | ne     |                                     | [5] Koszykówka - rekreacyjne                       | formy koszykówki,                                        |        |      |            |
| 4 Wy                        | Wychowanie fizyczne |        |                                     | 27 1                                               |                                                          | 1      |      |            |

#### **BŁĘDNE WPISY LEKCJI 3**

Tydzień

08.09 - 14.09 2014

•

<<

>>

#### 🐻 Dane dziennika

| >> | Tematy |
|----|--------|
|----|--------|

- >> Frekwencja
- >> Oceny
- >> Sprawd

| >> | Zadania | domowe |
|----|---------|--------|
|----|---------|--------|

- Oceny >> i roczne
- >> Oceny
- >> Uwagi
- Plan od
- >> Obserw
- 🗟 Ustaw Opis dz
- >> Ucznio
- >> Przedm
- >> Grupy
- >> Uczniov
- » Dyżurni
- >> Dodatk

| incja                      |   |                                                                                                    |                                                                 |                                                           |                                                                   | *                                                         |
|----------------------------|---|----------------------------------------------------------------------------------------------------|-----------------------------------------------------------------|-----------------------------------------------------------|-------------------------------------------------------------------|-----------------------------------------------------------|
| bieżące                    | _ |                                                                                                    |                                                                 |                                                           |                                                                   |                                                           |
| Izianv                     |   | Poniedziałek                                                                                                  | Wtorek                                                          | Środa                                                     | Czwartek                                                          | Piątek                                                    |
| a domowe                   | 1 | r_geografia [Geo_r1] [AS] [54]<br>r_angielski [Ang_r1] [RW] [15b]                                             | j. angielski [Ang1] [RW] [15b]<br>j. angielski [Ang2] [JW] [28] | r_historia [His_r1] [LJ] [32]<br>r_wos [Wos_r1] [AK] [11] |                                                                   | zaj. wych. [MK] [33]                                      |
| śródroczne<br>e            | 2 | r_geografia [Geo_r1] [AS] [54]<br>r_angielski [Ang_r1] [RW] [15b]                                             | j. angielski [Ang1] [RW] [15b]<br>j. angielski [Ang2] [JW] [28] | r_historia [His_r1] [L] [32]<br>r_wos [Wos_r1] [AK] [11]  | p_j.polski [MK] [33]                                              | r_j.polski [MK] [33]                                      |
| zachowania                 | 3 | p_j.polski [MK] [33]                                                                                          | u_lacina [Ang1] [AN] [czyt]<br>war_dzienn [Ang2] [BW] [11]      | matematyka [AP] [15a]                                     | religia [RT] [czyt]                                               | r_j.polski [MK] [33]                                      |
| ldziału                    | 4 | p_j.polski [MK] [33]                                                                                          | u_lacina [Ang2] [AN] [czyt]<br>war_dzienn [Ang1] [BW] [11]      | matematyka [AP] [25]                                      | j. francuski [Fra] [PA]<br>j. niemiecki [Nie_JS] [JS]             | wf [Wf2] [KA]<br>wf [Wf1] [MM]                            |
| vacje                      |   |                                                                                                    |                                                                 |                                                           | j. niemiecki [Nie_IO] [IO]<br>j. rosyjski [Ros] [KU]              | wf [Wf3] [KM]                                             |
| ienia dziennika            | 5 | matematyka [AP] [40]                                                                                          | religia [RT] [55]                                               | r_j.polski [MK] [33]                                      | wf [Wf2] [KA]                                                     | przyroda [PS] [40]                                        |
| ziennika                   |   |                                                                                                    |                                                                 |                                                           | wf [Wf1] [MM]<br>wf [Wf3] [KM]                                    |                                                           |
| wie<br>nioty i nauczyciele | 6 | j. francuski [Fra] [PA]<br>j. niemiecki [Nie_JS] [JS]<br>j. niemiecki [Nie_IO] [IO]<br>j. rosyjski [Ros] [KU] | p_j.polski [MK] [33]                                            | r_j.polski [MK] [33]                                      | przyroda [PS] [50]                                                | j. angielski [Ang1] [RW] [<br>j. angielski [Ang2] [JW] [: |
| wie i przedmioty<br>i      | 7 | wf [Wf2] [KA]<br>wf [Wf1] [MM]<br>wf [Wf3] [KM]                                                               | r_historia [His_r1] [LJ] [32]<br>r_wos [Wos_r1] [AK] [26]       | u_el_filozof [CT] [9a]                                    | r_geografia [Geo_r1] [AS] [54]<br>r_angielski [Ang_r1] [RW] [15b] | u_lacina [Ang1] [AN] [28]<br>war_dzienn [Ang2] [BW]       |
| owe informacje             | 8 | u_el_filozof [CT] [33]                                                                                        | r_historia [His_r1] [LJ] [32]<br>r_wos [Wos_r1] [AK] [26]       |                                                           | r_geografia [Geo_r1] [AS] [54]                                    | war_dzienn [Ang1] [BW]<br>u_lacina [Ang2] [AN] [28]       |
|                            |   |                                                                                                    |                                                                 |                                                           |                                                                   |                                                           |

Kopiuj istniejący plan

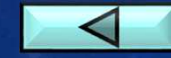

### ZŁĄCZENIE GRUP

| Opis lekcji                                                   | Frekwencja       | Oceny | Uwagi                                                             | Sprawdziany    | Zadania domowe |         |  |
|---------------------------------------------------------------|------------------|-------|-------------------------------------------------------------------|----------------|----------------|---------|--|
| Cechy ogólne lekcji                                           |                  |       |                                                                   |                |                |         |  |
| Nauczyciel:                                                   |                  |       | 1                                                                 | Tex init ?     |                |         |  |
| Zastępstwo                                                    | :                |       | Nie                                                               |                |                |         |  |
| Nauczyciel                                                    | wspomagający     | r:    | brak                                                              |                |                |         |  |
|                                                               |                  |       |                                                                   |                |                | 🖍 Zmień |  |
| Właściwoś                                                     | ci dla oddziało  | ów    |                                                                   |                |                | 8       |  |
| 🕂 Dodaj o                                                     | ddział do lekcji |       |                                                                   |                |                |         |  |
| Grupa:                                                        |                  | 1BT   | t.elektrvk                                                        |                |                |         |  |
| Przedmiot:                                                    |                  | Pods  | odstawy elektrotechniki i elektroniki                             |                |                |         |  |
| Rozkład materiału: Pod<br>Pozycja rozkładu: Obl<br>Temat: Obl |                  |       | odstawy elektrotechniki i elektroniki                             |                |                |         |  |
|                                                               |                  |       | bliczanie rozkładów napięć i ładunków oraz pojemności zastępczej. |                |                |         |  |
|                                                               |                  |       | zanie roz                                                         | i.             |                |         |  |
| Nr kolejny                                                    | tematu:          | 24    |                                                                   |                |                |         |  |
| Dyżurni:                                                      |                  | Cup   |                                                                   | ,., Javat rawe | i nivî         |         |  |
|                                                               |                  |       |                                                                   |                |                | 🖍 Zmień |  |
| Zasoby pry                                                    | watne:           |       |                                                                   |                |                |         |  |
| Zasoby publiczne:                                             |                  |       |                                                                   |                |                |         |  |
|                                                               |                  |       |                                                                   |                |                | 📌 Zmień |  |

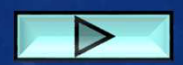

### ZASTĘPSTWO ZA NB NAUCZYCIELA

| Dziennik Wydruki i zestawienia Pomoc                                                                               |                            |                           |                            |              |        |
|----------------------------------------------------------------------------------------------------|----------------------------|---------------------------|----------------------------|--------------|--------|
| 🔟 📔 RM 🖴                                                                                                    |                            |                           |                            |              |        |
| ddziału materiału obserwacji                                                                                       | Arkusze<br>ocen            |                           |                            |              |        |
| 22.09 - 28.09 2014                                                                                                 | Opis lekcji 🛛 Frekwencja 🗍 | Oceny 👖 Uwagi 🗍 Sprawdzia | ny   Zadania domowe        |              |        |
| B 🧰 poniedziałek, 22 września 2014                                                                                 | 🚽 Utwórz lekcję            |                           |                            |              |        |
| B wtorek, 23 września 2014                                                                                         | Dedavisata labati          |                           |                            |              |        |
| ∃ stoda, 24 wizesina 2014 ∃ czwartek, 25 września 2014                                                             | Dodawanie iekcji           |                           |                            |              |        |
| 🛛 🚰 piątek, 26 września 2014                                                                                       | Typ zajęć:                 | Lekcja                    |                            | Inne zajęcia |        |
| 1. 1BT t.elektro. Podstawy elektrotechnil                                                                          | Nauczyciel:                | w                         |                            |              |        |
| <ul> <li>2. 1BT   t.elektro. Podstawy elektrotechni</li> <li>3. 1BT   t.elektrok Podstawy elektrotechni</li> </ul> | Grupa: *                   | oddział                   | grupa                      | *            |        |
| E 4                                                                                                    | Przedmiot: *               | Podstawy elektrotechniki  | i <mark>elektroniki</mark> |              | ~      |
| 🖹 5.                                                                                                    | Zastępstwo:                | Nie                       |                            |              | ~      |
| □ 目 6.                                                                                                    | Nauczyciel wspomagający:   | Tak                       |                            |              |        |
| E 8.                                                                                                    |                            | Nie                       |                            |              |        |
| 圖 9.                                                                                                    |                            |                           |                            |              |        |
| 🖺 10.                                                                                                    |                            |                           |                            |              |        |
| sobota, 27 września 2014                                                                                           |                            |                           |                            |              |        |
|                                                                                                    |                            |                           |                            |              |        |
|                                                                                                    |                            |                           |                            |              |        |
|                                                                                                    |                            |                           |                            |              | Andrug |
|                                                                                                    |                            |                           |                            |              |        |

#### ZASTĘPSTWO ZA NB NAUCZYCIELA

#### Wpisy frekwencyjne jednego ucznia na kilku lekcjach jednocześnie

Rok szkolny: 2014/2015; Miesiąc: wrzesień; Dziennik:

|   | Uczeń, nr w dzienniku |                                                                                                    |  |
|---|-----------------------|----------------------------------------------------------------------------------------------------|--|
| В | `a, nr 1              | 01.09.2014, nr 6<br>02.09.2014, nr 2<br>04.09.2014, nr 6<br>10.09.2014, nr 1<br>10.09.2014, nr 2<br>10.09.2014, nr 3<br>10.09.2014, nr 4<br>18.09.2014, nr 6<br>25.09.2014, nr 6<br>30.09.2014, nr 5<br>30.09.2014, nr 8 |  |
| B | , nr 2                | 02.09.2014, nr 2<br>10.09.2014, nr 1<br>10.09.2014, nr 1<br>10.09.2014, nr 2<br>10.09.2014, nr 3<br>10.09.2014, nr 4<br>25.09.2014, nr 6<br>30.09.2014, nr 5<br>30.09.2014, nr 8                                         |  |
| C | , nr 3                | 02.09.2014, nr 2<br>10.09.2014, nr 1<br>10.09.2014, nr 2<br>10.09.2014, nr 2<br>10.09.2014, nr 3<br>10.09.2014, nr 4<br>25.09.2014, nr 6<br>30.09.2014, nr 5<br>30.09.2014, nr 8                                         |  |

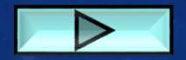

### DODATKOWE INFORMACJE

- Program dobrze liczy średnią "ważoną" ocen (uwzględnia wagi ocen);
- Przy ocenach można dopisywać tekst, daty, różne symbole. Program automatycznie wpisuje to w nawiasy i nie jest to brane do oceny;
- Minus przy ocenie nic nie znaczy. Jest traktowany tak samo jak dowolny tekst przy ocenie;
- Kategorie ocen można sobie opisywać nazwami sprawdzianów, prac, kartkówek itp. Można w dowolny sposób zmieniać kategorie.

W związku z powyższym, proszę wszystkich nauczycieli i wychowawców o poprawę wszystkich wpisów i frekwencji w e-dzienniku od początku roku szkolnego i bieżące jego uzupełnianie.